# ПО "UniServer AUTO". Пошаговая инструкция для диспетчера КПП

#### Создание пропусков. Заполнение данных о транспорте

Перед началом работы необходимо заполнить **Журнал пропусков**: из него будет браться пропуск и основная информация о транспорте. Если учет необходимо вести по наименованиям контрагентов, также следует заполнить справочник **Контрагентов**.

1. Откройте Журнал пропусков: пункт меню «Журналы» - «Журнал пропусков».

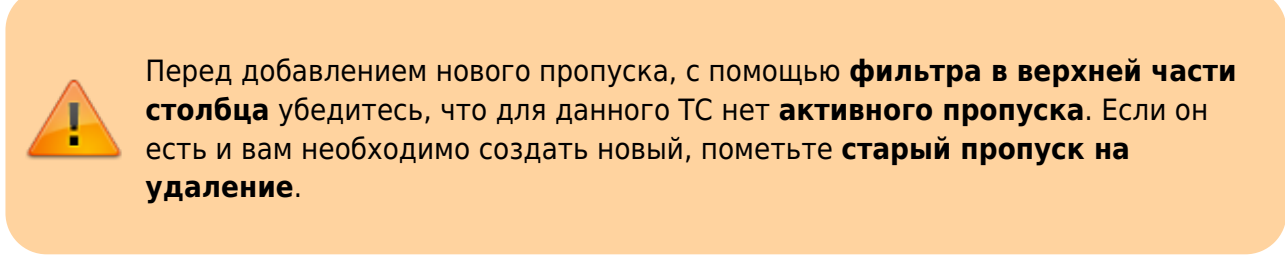

| Дата и время        |   | Вид 🕴      | Номер ТС | Номер Прицепа |
|---------------------|---|------------|----------|---------------|
| От                  |   |            |          |               |
| До                  | = | Вид ∨      | 070      |               |
| 20.01.2025 17:25:05 |   | Постоянный | P070BK92 |               |
| 20 12 2024 17:28:17 |   | Постоянный | P070BK92 |               |

2. Нажмите кнопку **«Добавить»**. Откроется форма заполнения данных пропуска: здесь вы можете все необходимые данные TC, а также **Реквизиты** на соответствующей вкладке.

| Тип пропуска: | Постоянный        |                                       |
|---------------|-------------------|---------------------------------------|
| Номер Тягач:  | Номер Тягач       | Регион                                |
| Марка Тягач:  | Ничего не выбрано | ~                                     |
| Номер Прицеп: | Номер Прицеп      | Регион                                |
| Марка Прицеп: | Ничего не выбрано | · · · · · · · · · · · · · · · · · · · |
| RFID Метка:   | RFID Метка        |                                       |

3. Проверьте правильность заполненных данных.

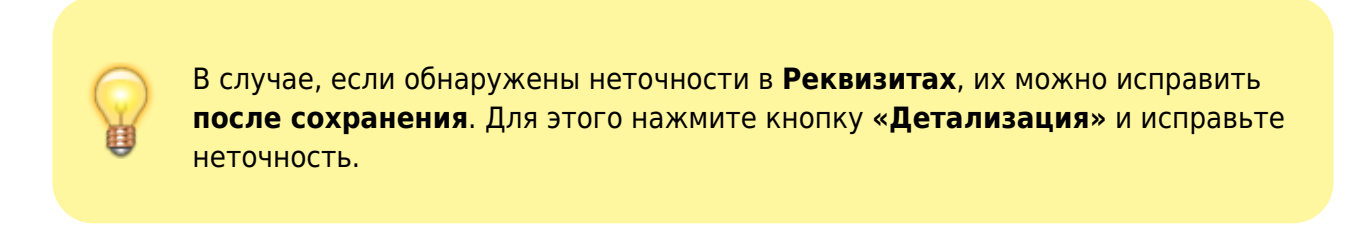

4. Нажмите кнопку «Сохранить».

### Управление проездом (въезд/выезд) транспорта В РУЧНОМ РЕЖИМЕ

- Откройте рабочее место диспетчера: пункт меню «Страницы» «КПП 1» это основной интерфейс работы с КПП. В нем расположены Журнал проездов, Мастер проездов, видео с камер. В мастере проездов отображается информация о машине: номер TC, RFID-метка, а также состояние КПП.
- 2. При пересечении TC оптического датчика перед КПП дождитесь **распознавания номера** или введите его вручную.

Так как система «UniServer AUTO: КПП» является системой контроля проезда, без идентификации транспорта проезд будет считаться незавершенным.

 Как только транспорт будет идентифицирован появится кнопка «Разрешить проезд». Нажмите эту кнопку. После этого проезд будет завершен.

| ремя начала:<br>7 01 2025 17:27:06                                                          | Направление:         | Режим:               |     |
|---------------------------------------------------------------------------------------------|----------------------|----------------------|-----|
| 7.01.2025 17.27.00                                                                          | в везд               | Тип посезиа:         |     |
|                                                                                             |                      | типпросзда.          |     |
| TALACTOC.                                                                                   | Φ//KC                | MARKA                | СПР |
| P070BK                                                                                      | 92                   | <u>_</u>             |     |
| ПРИЦЕП ГОС.                                                                                 | HOMEP                | МАРКА                |     |
| 2                                                                                           | 2 ФИКС               | 2                    | CUB |
|                                                                                             |                      |                      |     |
| Ожидание ручно                                                                              | ого пропуска на въез | зд                   |     |
| Ожидание ручно                                                                              | ого пропуска на въез | зд                   |     |
| Ожидание ручно<br>Разрешить проезд вручную                                                  | Разрешить ПРОЕЗД     | ЗД                   |     |
| Ожидание ручно<br>Разрешить проезд вручную<br>471C8F75C47BF2381F6BAC41766E4                 | Разрешить ПРОЕЗД     | ЗД                   |     |
| Ожидание ручно<br>Разрешить проезд вручную<br>471C8F75C47BF2381F6BAC41766E4                 | Разрешить ПРОЕЗД     | ЗД                   |     |
| <b>Ожидание ручно</b><br>Разрешить проезд вручную<br>471C8F75C47BF2381F6BAC41766E4          | Разрешить ПРОЕЗД     | 3A                   |     |
| Ожидание ручно<br>Разрешить проезд вручную<br>471С8F75C47BF2381F6BAC41766E4<br>Чтобы просмо | разрешить ПРОЕЗД     | ацию по проезду нажм | ите |

#### Контроль автоматического проезда (въезд/выезд) транспорта ПО ПРОПУСКАМ

В автоматическом режиме управление проездами полностью осуществляется программой. Диспетчер следит за правильностью работы, а также в случае отсутствия пропуска у TC может разрешить проезд или же добавить непосредственно в Мастере проездов новый пропуск.

|                                                | Г <b>С</b> КЛП 1                               |                          | Z              |
|------------------------------------------------|------------------------------------------------|--------------------------|----------------|
| Время начала:<br>14.01.2025 16:12:41           | Направление:<br><b>Въезд</b>                   | Режим:<br>Автоматический | (по пропускам) |
| Время окончания:                               | RFID метка:<br>008,49128                       | Тип проезда:             |                |
| ТЯГАЧ ГОС                                      | HOMEP                                          | МАРКА                    |                |
| ?                                              | ?                                              | 2                        | CTP            |
| ПРИЦЕП ГОС                                     | C. HOMEP                                       | МАРКА                    |                |
| ?                                              | ?                                              | 2                        | СПР            |
|                                                |                                                |                          |                |
| ТС перед барьер                                | ом на въезд                                    |                          |                |
| ТС перед барьер                                | оом на въезд                                   |                          |                |
| ТС перед барьер                                | ом на въезд                                    |                          |                |
| <b>ТС перед барьер</b><br>Пропуск не обнаружен | оом на въезд<br>Можно вручную создать пропуск. | Создать Пропуск.         | цить ПРОЕЗД    |

#### Печать отчетов

В программе представлена печатная форма отчета **По проездам**, который вы можете создать по заданным параметрам: **Период**, за который формируется отчет, **Номер ТС**, **Направление**, **Тип проезда**.

1. Чтобы напечатать отчет **По проездам**, перейдите на соответствующую вкладку «**Страницы**» - «**Отчеты**» и выберете нужный отчет.

| 🛆 Главная                       | KNN 1     |              |
|---------------------------------|-----------|--------------|
| <ol> <li>О программе</li> </ol> | 11        |              |
| страницы                        |           |              |
| кпп 1                           | ы проезда | ТС клп 1     |
| 🖉 Настройки                     | <         | Направление: |
| Справочники                     | ния:      | RFID метка:  |
| = 05cm/acmau                    | ТЯГАЧ ГО  | C. HOMEP     |
| соорудование                    | 2         | ?            |
| 🗇 Отчеты                        | · ·       |              |
| - НАСТРОЙКА -                   | ПРИЦЕП ГО | DC. HOMEP    |
| По проездам                     | ?         | ?            |
| 🎟 Журналы                       | <         |              |

2. Выбрав отчет, задайте в нем необходимые параметры и нажмите кнопку «Создать

#### отчет».

|   |                              | Главная - Генератор отчетов - По проездам |
|---|------------------------------|-------------------------------------------|
|   |                              | По проездам                               |
|   |                              | 🕼 ПАРАМЕТРЫ ОТЧЕТА                        |
|   | Текундай день                | Начало периода                            |
|   |                              | Окончание периода                         |
|   |                              | Homep TC                                  |
| ~ |                              | Направление                               |
| v | - Bce                        | Тип Проезда                               |
| ۷ | Формат отчета pdf            | Создать отчет                             |
|   | — Все —<br>Формат отчета pdf | Тип Проезда<br>Создать отчет              |

Пример отчета По проездам:

## Отчет по Журналу проездов

за период: *с 2024-10-01 00:00:00 по 2025-01-31 23:50:00* Номер ТС: Тип проезда: Тип проезда:

|                     |          |           |            | отп         | ечатано: 21.01.2025 в 17:16:22 |
|---------------------|----------|-----------|------------|-------------|--------------------------------|
| Дата и время        | Документ | Номер ТС  | RFID Метка | Направление | Тип проезда                    |
| 20.12.2024 17:00:22 | 000001   |           |            | Въезд       | Автоматически по событию       |
| 20.12.2024 17:29:51 | 000002   | P070BK92  | 008,46243  | Въезд       | Автоматически по событию       |
| 23.12.2024 10:43:17 | 000003   | K777MA771 | 009,23302  | Въезд       | Автоматически по пропуску      |
| 23.12.2024 10:43:51 | 000004   | X058XP252 | 008,55436  | Въезд       | Автоматически по пропуску      |
| 23.12.2024 10:44:47 | 000005   | H691CX93  | 008,54876  | Въезд       | Автоматически по пропуску      |
| 23.12.2024 10:45:07 | 000006   | T892PK193 | 008,45987  | Въезд       | Автоматически по пропуску      |
| 23.12.2024 10:48:30 | 000007   | M540HC93  | 009,27846  | Въезд       | Автоматически по пропуску      |
| 23.12.2024 10:48:47 | 000008   | P070BK92  | 008,46243  | Въезд       | Автоматически по пропуску      |
| 23.12.2024 10:48:58 | 000009   | O619AA123 | 009,09738  | Въезд       | Автоматически по пропуску      |
| 23.12.2024 10:50:02 | 000010   | K777MA771 | 009,23302  | Въезд       | Автоматически по пропуску      |

From: http://docuwiki.vesysoft.ru/ - База знаний

Permanent link: http://docuwiki.vesysoft.ru/doku.php?id=uniserver:userinstruction\_autocontrol

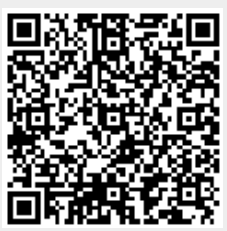

Last update: 2025/01/21 17:21